# **BINAR ELEKTRONIK :**

## **Bifas UHS Series Etherent**

지원 버전 **TOP Design Studio** V1.4.4 이상

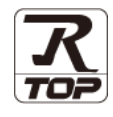

### **CONTENTS**

3. TOP 통신 설정

본 사 ㈜M2I의 "Touch Operation Panel(M2I TOP) Series"를 사용해주시 는 고객님께 감사 드립니다. 본 매뉴얼을 읽고 "TOP-외부장치"의 접속 방법 및 절차를 숙지해 주십시오.

1. 시스템 구성 2 페이지

연결 가능한 기기 및 네트워크 구성에 대해 설명합니다.

- 3 페이지 외부 장치 선택 TOP의 기종과 외부 장치를 선택합니다.
  - 4 페이지

TOP의 통신 설정 방법에 대해서 설명합니다.

9 페이지 4. 외부 장치 설정

외부 장치의 통신 설정 방법에 대해서 설명합니다.

5. 지원 어드레스

10 페이지

외부 장치와 통신 가능한 어드레스를 확인하십시오..

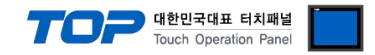

### 1. 시스템 구성

TOP와 "BINAR ELEKTRONIK - Bibas UHS3 Series Etherent" 의 시스템 구성은 아래와 같습니다.

| 시리즈                 | CPU | Link I/F | 통신 방식 | 통신설정                | 케이블                            |
|---------------------|-----|----------|-------|---------------------|--------------------------------|
| Bifas UHS<br>Series | -   | -        | ТСР   | <u>3. TOP 통신 설정</u> | 트위스트 페어<br>케이블 <sup>*주1)</sup> |

\*주1) 트위스트 페어 케이블

- STP(실드 트위스트 페어 케이블) 혹은 UTP(비실드 트위스트 페어 케이블) 카테고리 3,4,5 를 의미합니다.

- 네트워크 구성에 따라 허브, 트랜시버 등의 구성기기에 접속 가능하며 이 경우 다이렉트 케이블을 사용 하십시오.

■ 연결 가능 구성

•1:1 연결(TOP 1 대와 외부 장치 1 대) 연결

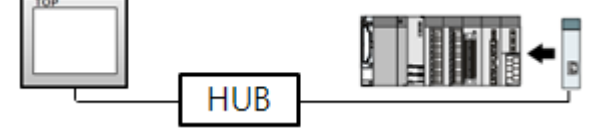

•1:N 연결(TOP 1 대와 외부 장치 여러 대) 연결

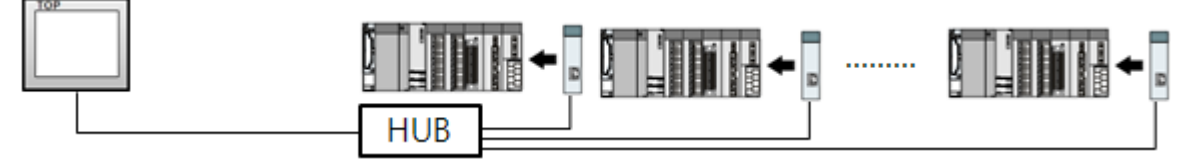

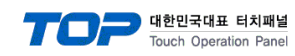

## 2. 외부 장치 선택

■ TOP 모델 및 포트 선택 후 외부 장치를 선택합니다.

| 지조사<br><u>OTHERS Manufact</u><br>모델<br>같이 Bifas UHS<br>같이 HSMS SEC<br>같이 RF<br>같이 CEYON RF<br>같이 Rootech A                                                                                                    | ierial 사용<br>Iure<br>Series<br>S-II<br>ID<br>IC | <u> </u>       |     |   |      | •       |     |
|----------------------------------------------------------------------------------------------------|-------------------------------------------------|----------------|-----|---|------|---------|-----|
| 제조사<br>모델<br>상대 HSMS SEC<br>상대 HSMS SEC<br>상대 CEYON RF<br>상대 Rootech A<br>용ACnet/IF                                                                                                    | Series<br>S-II<br>ID<br>ccura                   |                |     |   |      | •       |     |
| OTHERS Manufact<br>모델<br>상 Bifas UHS<br>상 HSMS SEC<br>상 CEYON RF<br>상 Rootech A<br>용 ACnet/IF                                                                                                    | Series<br>S-II<br>ID<br>cccura                  |                |     |   |      | •       |     |
| 모델<br>용가 Bifas UHS<br>용가 HSMS SEC<br>용가 CEYON RF<br>용가 Rootech A<br>용가 BACnet/IF                                                                                                    | Series<br>S-II<br>TD<br>Accura                  |                |     |   |      |         |     |
| Bifas UHS       Image: Second Second Sec | Series<br>S-II<br>ID<br>ICCUra                  |                |     |   |      |         |     |
| HSMS SEC<br>CEYON RF<br>CEYON RF<br>Rootech A<br>BACnet/IF                                                                                                    | S-II<br>ID<br>Iccura                            |                |     |   |      |         |     |
| CEYON RF<br>CEYON RF<br>Rootech A<br>BACnet/IF                                                                                                    | ID<br>Iccura                                    |                |     |   |      |         |     |
| Rootech A                                                                                                    | iccura                                          |                |     |   |      |         |     |
| BACnet/IF                                                                                                    | ,                                               |                |     |   |      |         |     |
|                                                                                                    |                                                 |                |     |   |      |         |     |
|                                                                                                    |                                                 |                |     |   |      |         |     |
|                                                                                                    |                                                 |                |     |   |      |         |     |
|                                                                                                    |                                                 |                |     |   |      |         |     |
|                                                                                                    |                                                 |                |     |   |      |         |     |
|                                                                                                    |                                                 | -              | 뒤로  |   | Next | ] ,     | (취소 |
| 101스 서태                                                                                                    |                                                 |                |     |   |      |         |     |
| 가에드 전복                                                                                                    |                                                 |                |     |   |      |         |     |
| PLC 설정                                                                                                    |                                                 |                |     |   |      |         |     |
| 별칭: 환여                                                                                                    | .1                                              |                |     |   |      |         |     |
| 프로토콜, MC                                                                                                    | Protocol 1E                                     | (Pippru)       |     |   |      | 티시메니의   | ж   |
| 프로포클: MC<br>문자열 저장 모드: Firs                                                                                                    | TH HL                                           | (binary)<br>변: | 3   |   |      | 동안 매ㅠ : | 2   |
|                                                                                                    |                                                 |                | -   |   |      |         |     |
| 동신 옵션                                                                                                    |                                                 |                |     |   |      |         |     |
| IP                                                                                                    | 0                                               | 0 🕃            | 0 8 | • | ۲    |         |     |
| Ethernet Protocol                                                                                                    | TCP                                             | -              |     |   |      |         |     |
| Port                                                                                                    | 0                                               |                |     |   |      |         |     |
| TimeOut (ms)                                                                                                    | 300                                             |                |     |   |      |         |     |
| SendWait (ms)                                                                                                    | 0                                               |                |     |   |      |         |     |
| Pc No                                                                                                    | 255                                             |                |     |   |      |         |     |
|                                                                                                    |                                                 |                |     |   |      |         |     |
|                                                                                                    |                                                 |                |     |   |      |         |     |
|                                                                                                    |                                                 |                |     |   |      |         |     |

| 설정 사항        |     | 내 용                                            |                                                               |                        |  |
|--------------|-----|------------------------------------------------|---------------------------------------------------------------|------------------------|--|
| TOP          | 모델  | TOP의 디스플레이와 프로세스를 확인하여 터치 모델을 선택합니다.           |                                                               |                        |  |
| 외부 장치        | 제조사 | TOP와 연결할 외부 장치의 제조<br>"OTHERS Manufacture"를 선택 | ;OP와 연결할 외부 장치의 제조사를 선택합니다.<br>'OTHERS Manufacture''를 선택 하십시오 |                        |  |
| PLC TOP와 연결할 |     | TOP와 연결할 외부 장치를 선택                             | 와 연결할 외부 장치를 선택합니다.                                           |                        |  |
|              |     | 모델                                             | 인터페이스                                                         | 프로토콜                   |  |
|              |     | Bifas UHS Series                               | Ethernet                                                      | MC Protocol 1E(binary) |  |
|              |     | 연결을 원하는 외부 장치가 시=<br>바랍니다.                     | 스템 구성 가능한 기종인지 1장                                             | 의 시스템 구성에서 확인 하시기      |  |

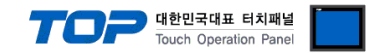

### 3. TOP 통신 설정

통신 설정은 TOP Design Studio 혹은 TOP 메인 메뉴에서 설정 가능 합니다. 통신 설정은 외부 장치와 동일하게 설정해야 합니다.

#### 3.1 TOP Design Studio 에서 통신 설정

#### (1) 통신 인터페이스 설정

■ [ 프로젝트 > 프로젝트 속성 > TOP 설정 ] → [ 프로젝트 옵션 > "HMI 설정 사용" 체크 > 편집 > 이더넷 ] - TOP 통신 인터페이스를 TOP Design Studio에서 설정합니다.

| 프로젝트 옵션                               |                                                              |                         |
|---------------------------------------|--------------------------------------------------------------|-------------------------|
| HMI 변경 🛛 💓 PLC 추기                     | H 🏦 PLC 변경 🔀 PLC 삭제                                          |                         |
|                                       | 날짜 / 시간 동기화 회면 옵션                                            |                         |
| I I I I I I I I I I I I I I I I I I I | 프로젝트 옵션 회면 전환 글로벌 잠금 옵션 프                                    | 로젝트 스타일 스플래쉬 PLC 버퍼 동기화 |
|                                       | ~주소 등록                                                       | 문자셋                     |
| COM3 (0)                              | 주소 입력 방식 []]: 전유 입력 🗸                                        | 타입 : Korea 👻            |
| PLC1 : Bifas UHS Series [C            |                                                              |                         |
| USBDevice (0)                         | 파티션 설정<br>로그: 192                                            | 남은 용량 <b>0</b> (KBvte)  |
|                                       | 알람: 192 (KByte)                                              |                         |
|                                       | 레시피: 61 🚔 (KByte)                                            |                         |
|                                       |                                                              |                         |
|                                       | 텍스트 & 폰트 설정                                                  | 🔲 프로젝트 비밀번호 사용          |
|                                       | ▼ 시스템 폰트 안티알리아싱 사용 [A] ■ 프로젝트에 사용된 폰트 저장(S)                  | 비밀번호[]:                 |
| ÷                                     | □텍스트 자동 줄바꿈 사용                                               | (월이는 4~8 사이어마 입니다)      |
|                                       | 🔲 N:1 터치 제어권 관리 사용                                           |                         |
|                                       | 인터락 주소(E) : ▶ PLC1 🚽 D0000                                   |                         |
|                                       | 인터락 시간[1] : 1 🔶 (분)                                          |                         |
|                                       | ☑ HMI 설정 사용                                                  |                         |
|                                       | HMI 설정 옵션                                                    | 면접                      |
|                                       | Project Setung<br>Project Name=NewProject<br>Start Mode=Menu | Â                       |
|                                       | Start Screen No. = 1<br>Latch Use=0                          |                         |
|                                       | Latch Set=0~0                                                |                         |
| < +                                   |                                                              |                         |
|                                       |                                                              | 적용 닫기                   |
| 프로젝트                                  |                                                              |                         |
|                                       |                                                              |                         |
| 프로젝트 설정 고급 설                          | · · · · · · · · · · · · · · · · · · ·                        |                         |
| 시스템                                   | 🚔 이더넷                                                        | ×                       |
|                                       | 이더넷 포트 FTH1 ▼ 0                                              |                         |
| 보안 날짜/시                               | 21                                                           |                         |
|                                       | - 물리 주소: 1C:6F:65:3F:FE                                      | = 4A                    |
|                                       | IP 주소: 192.168.0.10                                          | 0                       |
| 시리얼 버제                                | 서브넷 마스크: 255.255.255.                                        | 0                       |
| 옵션 상지                                 | <b>게이트 웨이:</b> 192.168.0.1                                   |                         |
|                                       | 취소 전                                                         | 8                       |
| 전면 USB SD/CF                          |                                                              |                         |
| 통신 장치                                 |                                                              |                         |
|                                       |                                                              |                         |
| PLC                                   |                                                              |                         |

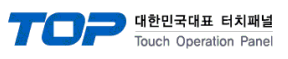

| 항 목          | ТОР            | 외부 장치         | 비고 |
|--------------|----------------|---------------|----|
| IP 주소*주1)주2) | 192.168.255.50 | 192.168.255.1 |    |
| 서브넷 마스크      | 255.255.255.0  | 255.255.255.0 |    |
| 게이트 웨이       | 192.168.0.1    | 192.168.0.1   |    |

\*주1) TOP와 외부 장치의 네트워크 주소 (IP 앞 세자리 <u>192.168.0</u>.0)는 일치해야 합니다.

\*주2) 동일 네트워크 상에서 중복된 IP 주소를 사용하지 마십시오.

※ 위의 설정 내용은 본 사에서 권장하는 <u>예제</u>입니다.

| 항 목     | 설명                               |
|---------|----------------------------------|
| IP 주소   | 네트워크 상에서 TOP가 사용 할 IP 주소를 설정합니다. |
| 서브넷 마스크 | 네트워크의 서브넷 마스크를 입력합니다.            |
| 게이트 웨이  | 네트워크의 게이트 웨이를 입력합니다.             |

#### (2) 통신 옵션 설정

- [ 프로젝트 > 프로젝트 속성 > PLC 설정 > Ethernet > "PLC1 : Bifas UHS Series" ]
  - Bifas UHS Series 통신 드라이버의 옵션을 TOP Design Studio에서 설정합니다.

| 프로젝트 옵션           |                                                                                                    |           |  |
|-------------------|----------------------------------------------------------------------------------------------------|-----------|--|
| HMI 변경            | PLC 추가         1         PLC 변경         Y         PLC 삭제                                                                                                    |           |  |
|                   | PLC 설정<br>별칭: PLC1<br>인터페이스: Ethernet<br>프로토콜: MCProtocol IE (Binary)<br>Eth? Series C<br>문자열 저장 모드: First LH HL 변경<br>도단 옵션<br>IP 0 	 0 	 0 	 0 	 0 	 0 	 0 	 0 	 0 	 0 | 통신 매뉴얼    |  |
| <                 | ·····································                                                                                                    | 닫기        |  |
| 항 목               | 설정                                                                                                    | 비고        |  |
| 인터페이스             | "Ethernet"을 선택합니다.                                                                                                    | "2. 외부 장치 |  |
| 프로토콜              | ·····································                                                                                                    |           |  |
| IP                | 외부 장치의 IP 주소를 입력 합니다.                                                                                                    |           |  |
| Ethernet Protocol | TOP - 외부 장치 간 이더넷 프로토콜을 선택합니다.                                                                                                    | 고정        |  |
| Port              | 외부 장치의 이더넷 통신 포트 번호를 입력합니다.                                                                                                    | 고정        |  |
| TimeOut (ms)      | TOP가 외부 장치로부터 응답을 기다리는 시간을 설정합니다.                                                                                                    |           |  |
| SendWait (ms)     | TOP가 외부 장치로부터 응답 수신 후 다음 명령어 요청 전송 간에 대기 시간을                                                                                                    |           |  |
|                   | 설정합니다.                                                                                                    |           |  |
| Pc No             | Pc No를 설정합니다.                                                                                                    |           |  |

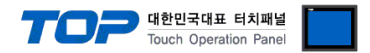

#### 3.2 TOP 에서 통신 설정

※ "3.1 TOP Design Studio 에서 통신 설정" 항목의 "HMI 설정 사용"을 체크 하지 않은 경우의 설정 방법입니다.

■ TOP 화면 상단을 터치하여 아래로 드래그 합니다. 팝업 창의 "EXIT"를 터치하여 메인 화면으로 이동합니다.

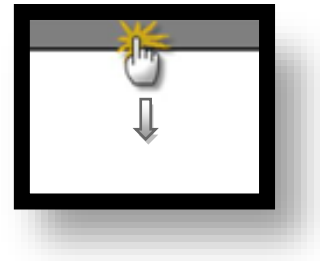

- (1) 통신 인터페이스 설정
  - [메인 화면 > 제어판 > 이더넷 ]

| 전면 전원<br>프로젝트 설정<br>시스템<br>보안<br>시리열<br>옵션 장치<br>전면 USB<br>통신 장치 | 이더넷 포트 ETH1       0         물리 주소:       10:6F:65:3F:FE:4A         IP 주소:       192.168.0.100         서브넷 마스크:       255.255.255.0         게이트 웨이:       192.168.0.1         취소<       적용 |  |
|------------------------------------------------------------------|----------------------------------------------------------------------------------------------------|--|
|                                                                  |                                                                                                    |  |

| 항 목          | ТОР            | 외부 장치         | 비고 |
|--------------|----------------|---------------|----|
| IP 주소*주1)주2) | 192.168.255.50 | 192.168.255.1 |    |
| 서브넷 마스크      | 255.255.255.0  | 255.255.255.0 |    |
| 게이트 웨이       | 192.168.0.1    | 192.168.0.1   |    |

\*주1) TOP와 외부 장치의 네트워크 주소 (IP 앞 세자리 192.168.0.0)는 일치해야 합니다.

\*주2) 동일 네트워크 상에서 중복된 IP 주소를 사용하지 마십시오.

※ 위의 설정 내용은 본 사에서 권장하는 <u>예제</u>입니다.

| 항 목     | 설 명                              |
|---------|----------------------------------|
| IP 주소   | 네트워크 상에서 TOP가 사용 할 IP 주소를 설정합니다. |
| 서브넷 마스크 | 네트워크의 서브넷 마스크를 입력합니다.            |
| 게이트 웨이  | 네트워크의 게이트 웨이를 입력합니다.             |

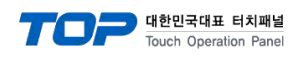

(2) 통신 옵션 설정

■ [ 메인 화면 > 제어판 > PLC ]

| 지어판<br>프로젝트<br>프로젝트<br>프로젝트 설정<br>시스템<br>VNC<br>VNC<br>시2열<br>옵션 장치 | PLC       ×         으라이너버 PLC1(Bifas UHS Series)        ×         인터페이스:       Ethernet         프로토書:       MC Protocol IE (Binar          IP       0       0         Ethernet Protocol       TCP         Port       0         TimeOut (ms)       300         SendWait (ms)       0         Pc No       255 |
|---------------------------------------------------------------------|----------------------------------------------------------------------------------------------------|
| 전면 USB<br>동신 장치<br>미<br>미<br>미<br>미<br>미<br>미                       | 통신 진단 핑 테스트 취소 적용                                                                                                    |

| 항 목               | 설정                                           | 비고               |
|-------------------|----------------------------------------------|------------------|
| 인터페이스             | "Ethernet"을 선택합니다.                           | <u>"2. 외부 장치</u> |
| 프로토콜              | "MC Protocol 1E(Binary)"을 선택합니다.             | <u> 선택" 참고</u>   |
| IP                | 외부 장치의 IP 주소를 입력 합니다.                        |                  |
| Ethernet Protocol | TOP — 외부 장치 간 이더넷 프로토콜을 선택합니다.               | 고정               |
| Port              | 외부 장치의 이더넷 통신 포트 번호를 입력합니다.                  | 고정               |
| TimeOut (ms)      | TOP가 외부 장치로부터 응답을 기다리는 시간을 설정합니다.            |                  |
| SendWait (ms)     | TOP가 외부 장치로부터 응답 수신 후 다음 명령어 요청 전송 간에 대기 시간을 |                  |
|                   | 설정합니다.                                       |                  |
| Pc No             | Pc No를 설정합니다.                                |                  |

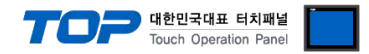

#### 3.3 통신 진단

■ TOP - 외부 장치 간 인터페이스 설정 상태를 확인 - TOP 화면 상단을 터치하여 아래로 <u>드래그</u>. 팝업 창의 "EXIT"를 터치하여 메인 화면으로 이동한다 - [제어판 > 이더넷] 에서 사용 하고자 하는 포트(ETH1/ETH2) 설정이 외부 장치의 설정 내용과 같은지 확인한다

■ 포트 통신 이상 유무 진단

- [제어판 > PLC]에서 "통신 진단"을 터치한다.

- 화면 상에 Diagnostics 다이얼로그 박스가 팝업 되며 진단 상태를 판단한다.

| ОК             | 통신 설정 정상                                        |
|----------------|-------------------------------------------------|
| Time Out Error | 통신 설정 비정상                                       |
|                | - 케이블 및 TOP, 외부 장치의 설정 상태 확인한다.(참조 : 통신 진단 시트 ) |

#### ■ 통신 진단 시트

- 외부 단말기와 통신 연결에 문제가 있을 경우 아래 시트의 설정 내용을 확인 바랍니다.

| 항목     | 내용                                                           |                | 확인 |    | 참 고                                                          |  |
|--------|--------------------------------------------------------------|----------------|----|----|--------------------------------------------------------------|--|
| 시스템 구성 | 시스템 연결 방법                                                    |                | OK | NG | 1 시스테 그서                                                     |  |
|        | 접속 케이블 명칭                                                    |                | OK | NG | <u>1. 시끄럼 干영</u>                                             |  |
| TOP    | 버전 정보                                                        | 버전 정보<br>사용 포트 |    | NG |                                                              |  |
|        | 사용 포트                                                        |                |    | NG |                                                              |  |
|        | 드라이버 명칭<br>기타 세부 설정 사항                                       |                | OK | NG |                                                              |  |
|        |                                                              |                | OK | NG | 2 이브 자치 서태                                                   |  |
|        | 상대 국번                                                        | 프로젝트 설정        | OK | NG | <u>2. 외구 영지 전국</u><br>2. 토시 서저                               |  |
|        |                                                              | 통신 진단          | OK | NG | <u>3. 5°C 26</u>                                             |  |
|        | 이더넷 포트 설정                                                    | IP 주소          | OK | NG |                                                              |  |
|        |                                                              | 서브넷 마스크        | OK | NG |                                                              |  |
|        |                                                              | 게이트 웨이         | OK | NG |                                                              |  |
| 외부 장치  | CPU 명칭         통신 포트 명칭(모듈 명)         프로토콜(모드)         설정 국번 |                | OK | NG |                                                              |  |
|        |                                                              |                | OK | NG |                                                              |  |
|        |                                                              |                | OK | NG |                                                              |  |
|        |                                                              |                | OK | NG | 4 이브 자치 서저                                                   |  |
|        | 기타 세부 설정 사항                                                  |                | OK | NG | <u>4. 피구 성지 결정</u>                                           |  |
|        | 이더넷 포트 설정                                                    | IP 주소          | OK | NG |                                                              |  |
|        |                                                              | 서브넷 마스크        | OK | NG |                                                              |  |
|        |                                                              | 게이트 웨이         | OK | NG |                                                              |  |
|        | 어드레스 범위 확인                                                   |                | ОК | NG | <u>5. 지원 어드레스</u><br>(자세한 내용은 PLC 제조사의 매뉴얼을<br>참고 하시기 바랍니다.) |  |

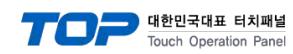

## 4. 외부 장치 설정

외부 장치의 매뉴얼을 참고하여 통신 옵션을 설정하세요.

### 5. 지원 어드레스

TOP에서 사용 가능한 디바이스는 아래와 같습니다.

CPU 모듈 시리즈/타입에 따라 디바이스 범위(어드레스) 차이가 있을 수 있습니다. TOP 시리즈는 외부 장치 시리즈가 사용하는 최대 어드레스 범위를 지원합니다. 사용하고자 하는 장치가 지원하는 어드레스 범위를 벗어 나지 않도록 각 CPU 모듈 사용자 매뉴얼을 참조/주의 하십시오.

| Device             | Bit Address                      | Word Address                   | Word Address NOTE        | 32 BIT               |
|--------------------|----------------------------------|--------------------------------|--------------------------|----------------------|
| Input Relay        | X0000 ~ X1FFF (HEX)              | X0000 ~ X1FF0 (HEX)            | X***0 <b>*주1</b> )       |                      |
| Output Relay       | Y0000 ~ Y1FFF (HEX)              | Y0000 ~ Y1FF0 (HEX)            | Y***0 * <mark>주1)</mark> |                      |
|                    | M0000.0 ~ M8176.15               | M0000 ~ M8191                  |                          |                      |
| Internal Relay     | M9000.0 ~M9240.15                | M9000 ~ M9225                  |                          |                      |
| Latch Relay        | L0000 ~ L8176                    | L0000 ~ L8191                  |                          |                      |
| Annunciator        | F0000 ~ F1FFF <sub>(HEX)</sub>   | F0000 ~ F1FF0 (HEX)            |                          |                      |
| Link Relay         | B0000 ~ B1FFF (HEX)              | B0000 ~B1FF0 (HEX)             |                          |                      |
| Special Link Relay | SB0000 ~ SB7FF0 (HEX)            | SB0000 ~ SB7FF0 (HEX)          |                          |                      |
| Timer              | TC0000 TC2047                    |                                |                          |                      |
| (contact)          | 150000 ~ 152047                  |                                |                          |                      |
| Timer              | TC0000 ~ TC2547                  |                                |                          |                      |
| (coil)             | 10000 * 102547                   |                                |                          |                      |
| Aggregate Timer    | SS0000 ~ SS2547                  |                                |                          |                      |
| (contact)          | 330000 332317                    |                                |                          | <del></del>          |
| Aggregate Timer    | SC0000 ~ SC2547                  |                                |                          | L/H * <del>주3)</del> |
| (coil)             |                                  |                                |                          | _                    |
| Counter            | CS0000 ~ CS1023                  |                                |                          |                      |
| (contact)          |                                  |                                |                          | _                    |
| Counter            | CC0000 ~ CC1023                  |                                |                          |                      |
| (COII)             |                                  |                                |                          |                      |
| limer              |                                  | TN0000 ~ TN2047                |                          |                      |
|                    |                                  |                                |                          |                      |
| (current value)    |                                  | CN0000 ~ CN1023                |                          |                      |
| (current value)    |                                  | D0000 ~ D8191                  |                          | _                    |
| Data Register      | $D00000.0 \approx D0151.15$      | D0000 ~ D0151                  |                          | -                    |
| Special Data       | 000000 ~ 00200.10                | 0000 - 03233                   |                          | 4                    |
| Register           | SD0000.0 ~ SD2255.15             | SD0000 ~ SD2255                |                          |                      |
| File Register      | R0000 0 ~R8191 15                |                                |                          | 4                    |
| Link register      | W0000.0 ~ W1FFF <sub>(HEX)</sub> | W0000 ~ W1FF0 <sub>(HEX)</sub> | W***0 * <mark>주1)</mark> |                      |

\*주1) 비트 어드레스 16진수 '0~F' 표기하는 어드레스의 경우 시작 비트 0 bit 를 워드 어드레스로 사용

\*주2) 비트 어드레스를 10진수로 표기 하는 어드레스의 경우 '16' 값 단위로 워드 어드레스로 사용

\*주3) 32BIT 데이터의 하위 16BIT 데이터가 화면 등록한 어드레스에 저장되며 상위 16BIT 데이터가 화면 등록 어드레스 다음 주소 에 저장 됩니다.

(예) D00100 번 주소에 32BIT 데이터 16진수 데이터 12345678 저장 시 16BIT 디바이스 어드레스에 아래와 같이 저장 됩니다.

| 항목           | 32BIT    | 16BIT  |        |
|--------------|----------|--------|--------|
| 주소           | D00100   | D00100 | D00101 |
| 입력 데이터(16진수) | 12345678 | 5678   | 1234   |